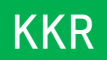

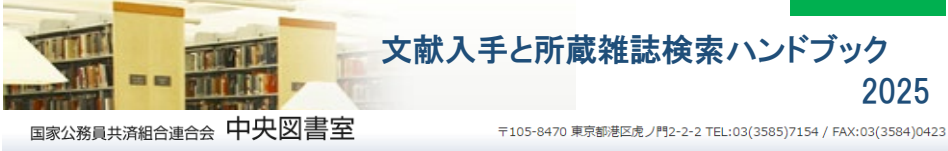

目次 文献検索データベースと文献入手方法 **p.2** 医中誌 web で検索 医中誌は契約病院のみ利用可能 **p.4** JDreamⅢで検索 連合会全病院で同時7アクセス **p.6** PubMed で検索 **p.8** 医中誌 web 内の PubMed で検索 ※ご所属病院の電子ジャーナル契約状況や 病院 LAN 環境下の端末(IP 認証)、 ログイン時の ID/パスワード、図書室利用方法、 リモートアクセス方法、画面操作等は ご所属病院図書室相当者にお尋ねください 所属病院で、文献検索データベース(電子ジャーナル)・冊子体 ともに所蔵がない場合 ⇒ 中央図書室へ文献複写申込み p.10 文献複写申込み手順(オンライン) p.11 文献複写申込時の注意事項 p.12 文献複写申込書での申込(紙ベース) p.13 文献複写申込書の記入方法

☆資料や電子ジャーナルの所蔵の確認は
KKRリンクから

# 文献入手の流れ~医中誌 web で検索

### "医中誌 web"にアクセス (院内の IP 認証にて

#### (院内の IP 認証にて 病院 LAN 環境下の端末で操作)

国家公務員共済組合連合会 中央図書室

〒105-8470 東京都港区虎ノ門2-2-2 TEL:03(3585)7154 / FAX:03(3584)0423

|            |   |                        |                                                      |                                                             | since 196                                               |
|------------|---|------------------------|------------------------------------------------------|-------------------------------------------------------------|---------------------------------------------------------|
|            |   | 中央図書<br>閲覧には<br>ご不明な   | 室は、国家公務員共済組合連合<br> ユーザー名とパスワードが必要<br> 点は、中央図書室職員または各 | 合会の病院職員向けの図書室<br>すです。<br>各病院の担当者にお問い合わ                      | です。<br>せください。                                           |
| 中央図書室      |   | 所蔵目録                   | 文献検索<br>(医中誌・JDreamは契約病院のみ)                          | 電子ジャーナル・ブック<br>(電子リソース)                                     | EBM・診療ガイドライン                                            |
| サービス案内     | > | ☑図書-OPAC<br>□雑誌(ID/PW) | ■ 医学中央雑誌Web版<br>(ID/PW ・IP認証)                        | <ul> <li>電子リソース検索 (ID/PW)</li> </ul>                        | DynaMedPlus (ID/PW ·<br>IP認証)                           |
| 図書の所蔵を調べる  | > |                        | ■ JDreamm (ID/PW * IPgg<br>証)                        | <ul> <li>Springer for H&amp;H<br/>(ID/PW · IP認証)</li> </ul> | <ul> <li>Cochrane Library<br/>(ID/PW · IP認証)</li> </ul> |
| 文献を探す      | > |                        | PubMed KKR專用<br>(ID/PW)                              | MEDLINE Complet<br>(ID/PW ・IP認証)                            | <ul> <li>今日の診療Web版(契約病<br/>院のみ)</li> </ul>              |
| EBM文献を探す   | > |                        | ■ CINAHL (ID/PW · IP認<br>IF)                         | I Ovid (IP認証)                                               | □ 診療ガイドライン                                              |
| 医学・医療情報を探す | > |                        | ■ 最新看護索引Web(ID/PW                                    | Ovid (ID/PW)                                                |                                                         |
| マニュアル      | > |                        | ・ IP認証)                                              | ProQuest (ID/PW · IP認<br>証)                                 |                                                         |
| お知らせ一覧     | > |                        |                                                      | Medical Online (契約病院<br>のみ)                                 |                                                         |
| ホーム        | > |                        |                                                      | <ul> <li>Medical Finder (契約病院<br/>のみ)</li> </ul>            |                                                         |
|            |   |                        |                                                      |                                                             |                                                         |

| ② 文献を検索する |                                                                                        |                     |                    |                      |                 |          |
|-----------|----------------------------------------------------------------------------------------|---------------------|--------------------|----------------------|-----------------|----------|
|           | 🥵 医中誌Web                                                                               |                     | &<br>>ソーンスプンウザ クリッ | 7#−к<br><b>?</b> нец | Р Жалиоре фијан | B (1979) |
| キーワードで検索  | =                                                                                      | <u>Sci</u>          |                    | 0 0                  |                 |          |
|           | Q #X##                                                                                 | 207                 |                    | NR 2                 | <u>ULANA</u>    |          |
|           |                                                                                        | इत्त्रम∰ ✔ covid-19 |                    |                      |                 | ×q       |
|           | 🐨 \$\$\$58\$                                                                           |                     |                    |                      |                 |          |
|           | *####                                                                                  | <u></u>             |                    |                      |                 |          |
|           | PubMed                                                                                 | <b>1</b> 8933980 CD |                    |                      |                 | *~585    |
|           | 🙏 ашьн                                                                                 | *x17 *X89 *X        | 80 (##1)           | 5 2 2 S              |                 |          |
|           | 2021/01/50 ND3<br>50/00/02/00/02/00/02/00<br>50/02/02/02/02/02/02/02/02/02/02/02/02/02 | axam Reax Ru        | ·RE (SARRK)        | 0.00493 (Ba          | NK .            |          |

| 書誌情報で検索 | Ê | 29.4.5.        | БУБЗФА <b>72-8</b> 72-8          |
|---------|---|----------------|----------------------------------|
|         |   | ISSN           |                                  |
|         |   | enen           |                                  |
|         |   | er - R - Reese | 272 @ 0 ozd #                    |
|         | • | 846            | тинаан их минаан их<br>79-ж 72-ж |
|         |   | タイトル中のチーワード    | []                               |
|         |   | 1001           |                                  |

## ③ 読みたい文献の"KKR リンク"をクリック

新型コロナウイルス感染症(COVID-19)とサイトカインストーム 炎症病態からみた治療法の選択 横田 俊平(フジ虎ノ門こどもセンター こども診療部), 名古 希実, 金田 宜子, 土田 博和, 中村 郁朝, 黒岩 義之, 西岡 久寿樹 <u>医学のあゆみ(0039-2359)273巻8号 Page680-690(2020.05)</u> 新型コロナウイルス(SARS-CoV-2)は世界を席巻しパンデミックに至った。SARS-CoV-2はコウモリを宿主としていたが、遺伝子変異を繰り返すうちにSARS-CoVと同様にヒトのアンジオテンシン変換酵素(ACE)2に結合するものが生じ、細胞内に感染を起こしヒト感染症(COVID-19)として成立するようになった。こ れに対して生体は自然免疫系の反応を起動させ、IL-6、IL-1B、IL-8、TNF-gなどの炎症性サイトカインやG-CSF、IP10、MCP1などのケモカ…もっと見る■ Nil Antes STORAZION PierOnline KKRリンク · 佰似文献 **KKRリンク**横に"本文あり""リポジトリ""PDF" 等の 最新看護索引Web PDF アイコンはありませんか? 文献が無料公開中の可能性が 本文あり 関リポジトリ あります Articles 所属病院で入手出来るか確認 ご所属病院の契約状況・ID/PW・ ØS•F•X SFX Services for this record 図書室利用方法は所属病院図書室 担当者にお尋ね下さい 論文タイトル: Li-Fraumeni症候群について 本邦論文報告例の集計 出典: 形成外科 [0021-5228] 伊藤, 理年:2015 巻:58 号:6 頁:687 -693 出版社 ベーシックサービス アドバンスサービス 雷子ジャーナル ▼ 電子ジャーナルを読む 契約病院→(青字)のみ利用可 フルテキスト Medical Online Library でフルテキストを見る "Go"をクリック 年: 2015 巻: 58 号: 6 開始頁: 687 (60) 利用可能: 56 (1) «2013» + (一部閲覧不可の場合あり) 最新1年利用不可 全文利用可能 IP認証: 札幌, 斗南, 立川, 虎の門 (分院含む), 横須賀, 平塚 PW認証: 束北公济, 九段坂, 横浜南, 横浜栄, 名城, 束海, 呉共济, 広島, 新小倉, 高松, 千早, 浜の町, 熊本中央, 佐世保, 新別府 (ID/PWは各病院担当者にお尋ねください) / 冊子体を入手する 中央図書室 冊子体 所蔵: 47《2004》-54,55(1-2,4-12),56(1,3-12),57-67,68(1-3)《2025》+ 冊子体 所蔵病院 連合会病院の所蔵範囲 **斗南** 59《2016》+ 立川 63《2020》-66《2023》. ※所属病院で所蔵している場合は 熊本 62《2019》-66《2023》. 横須賀 63(1-12)《2020》,64-66《2023》+ ご自身で入手して下さい 橫浜南 57《2014》-65(1-7,9-12),66《2023》+ 横浜栄 62《2019》-67《2024》+ ☆無料のフルテキストは誰でもダウンロード可能です (J-STAGE · Free E-Journal 等) ※ログインを求められるものは除く 利用後は必ずログアウトして下さい

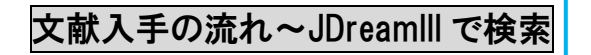

#### ① 中央図書室 HP から "JDreamIII" にアクセス(院内は IP 認証)

国家公務員共済組合連合会 中央図書室

〒105-8470 東京都港区虎ノ門2-2-2 TEL:03(3585)7154 / FAX:03(3584)0423

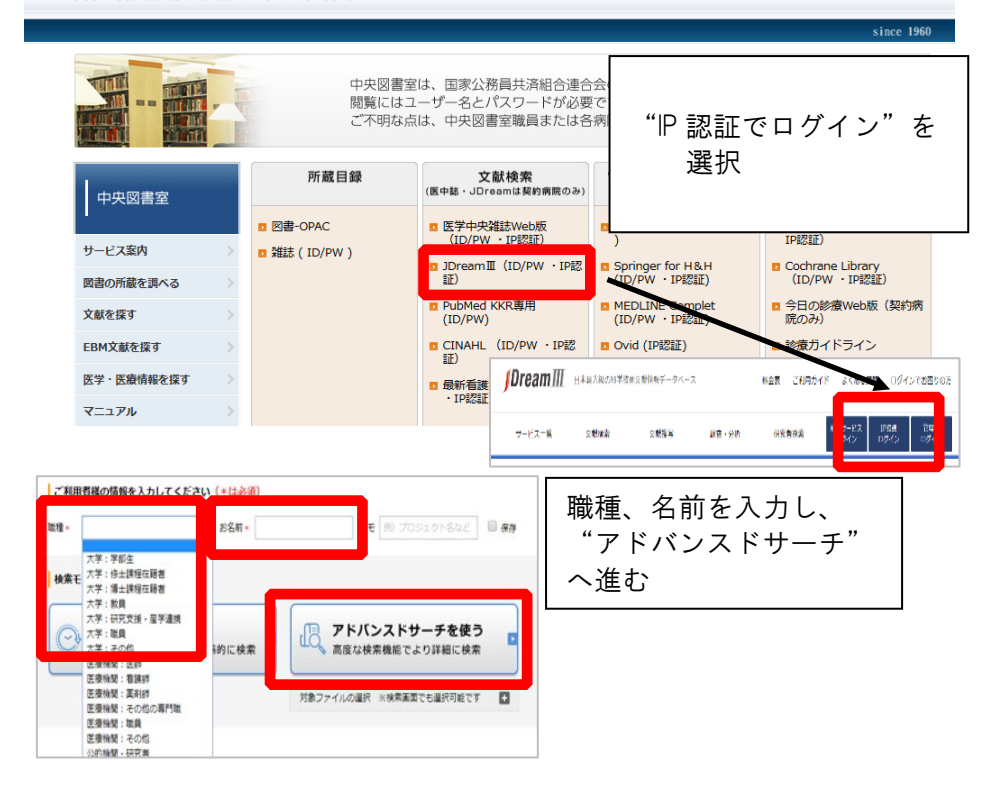

## ② キーワードを入れて、検索する

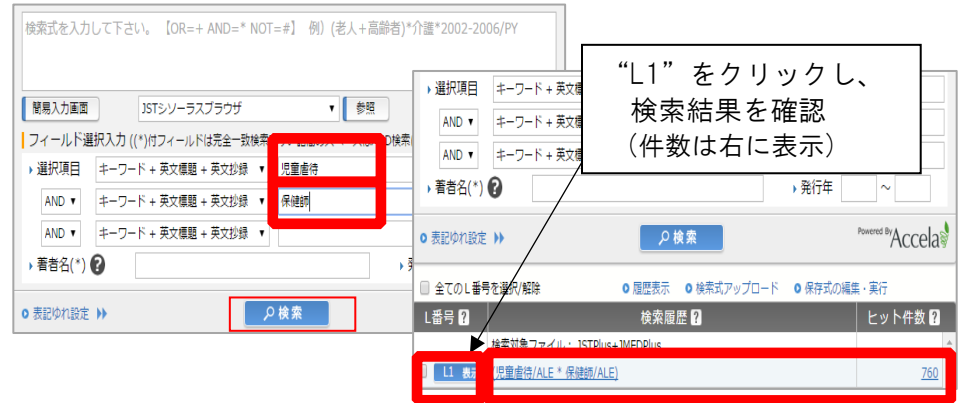

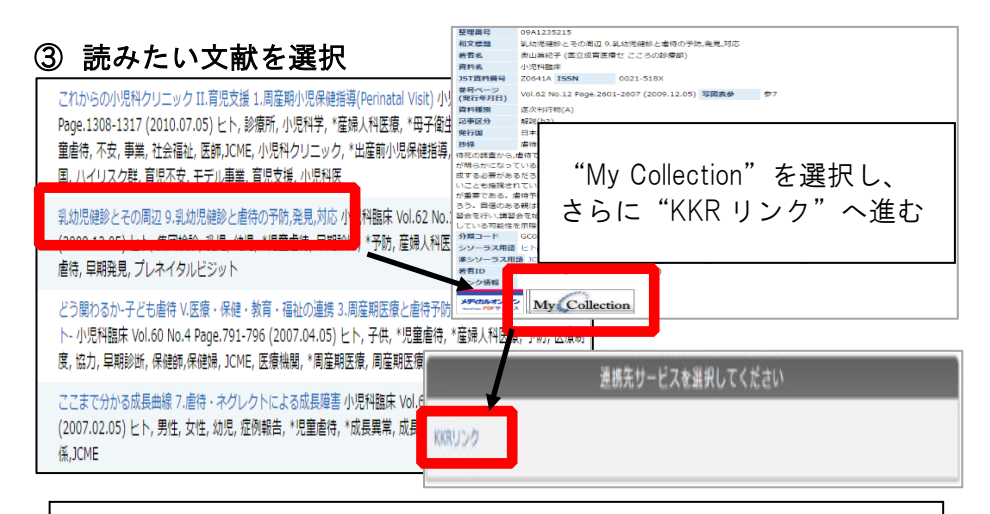

## 「Free」と表示されているものはありませんか? (例) J-STAGR Free、Free E-Journal など 文献が無料公開されている可能性があります クリックして確認してみて下さい

#### ④ ご所属病院で文献閲覧・ダウンロード・印刷(入手)可能か確認

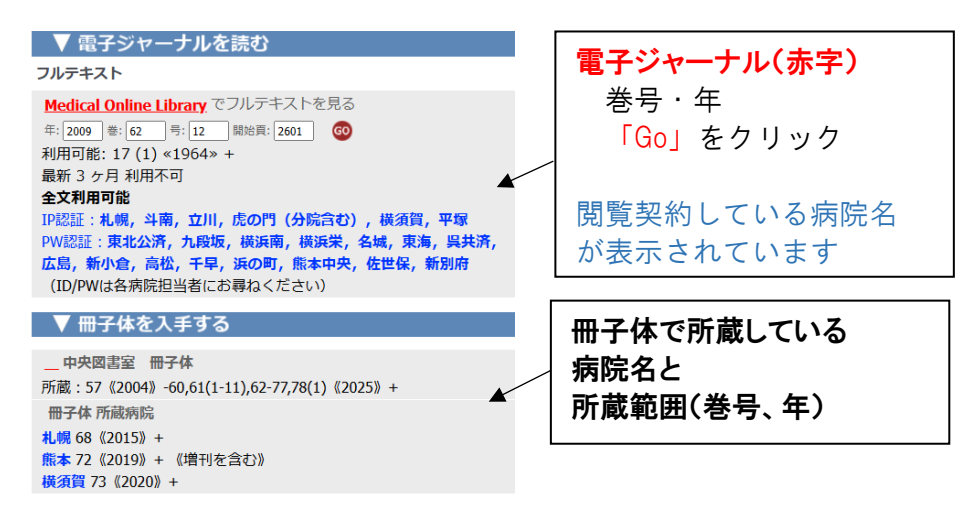

☆J-STAGE Free · Free E-Journal などの無料のフルテキストは 誰でもダウンロード可能です。 ※一部、要ログイン文献あり

## **文献入手の流れ〜PubMed で検索** ① 中央図書室 HP から"PubMed"にアクセス

国家公務員共済組合連合会 中央図書室

〒105-8470 東京都港区虎ノ門2-2-2 TEL:03(3585)7154 / FAX:03(3584)0423

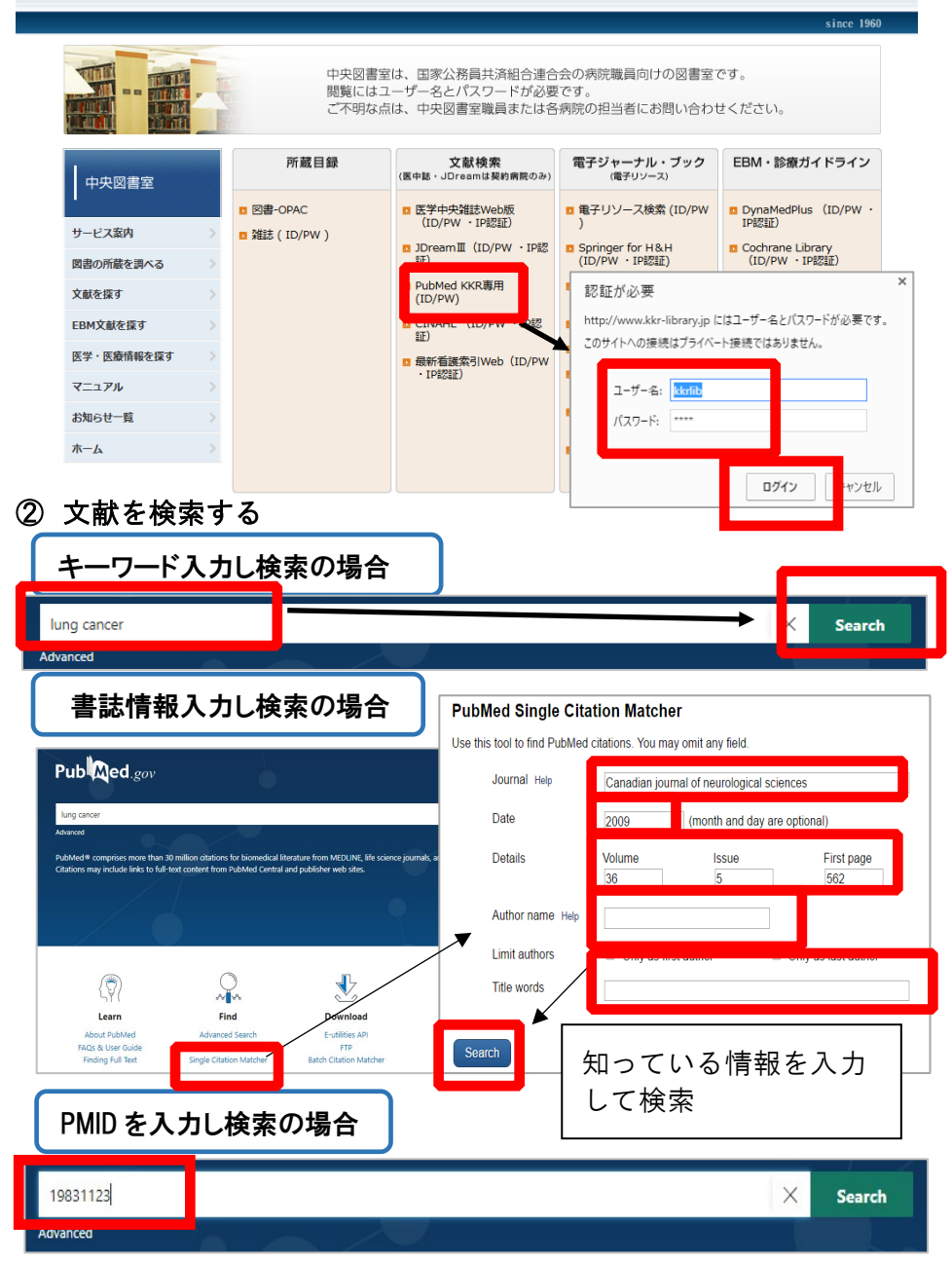

③ 読みたい文献を選択

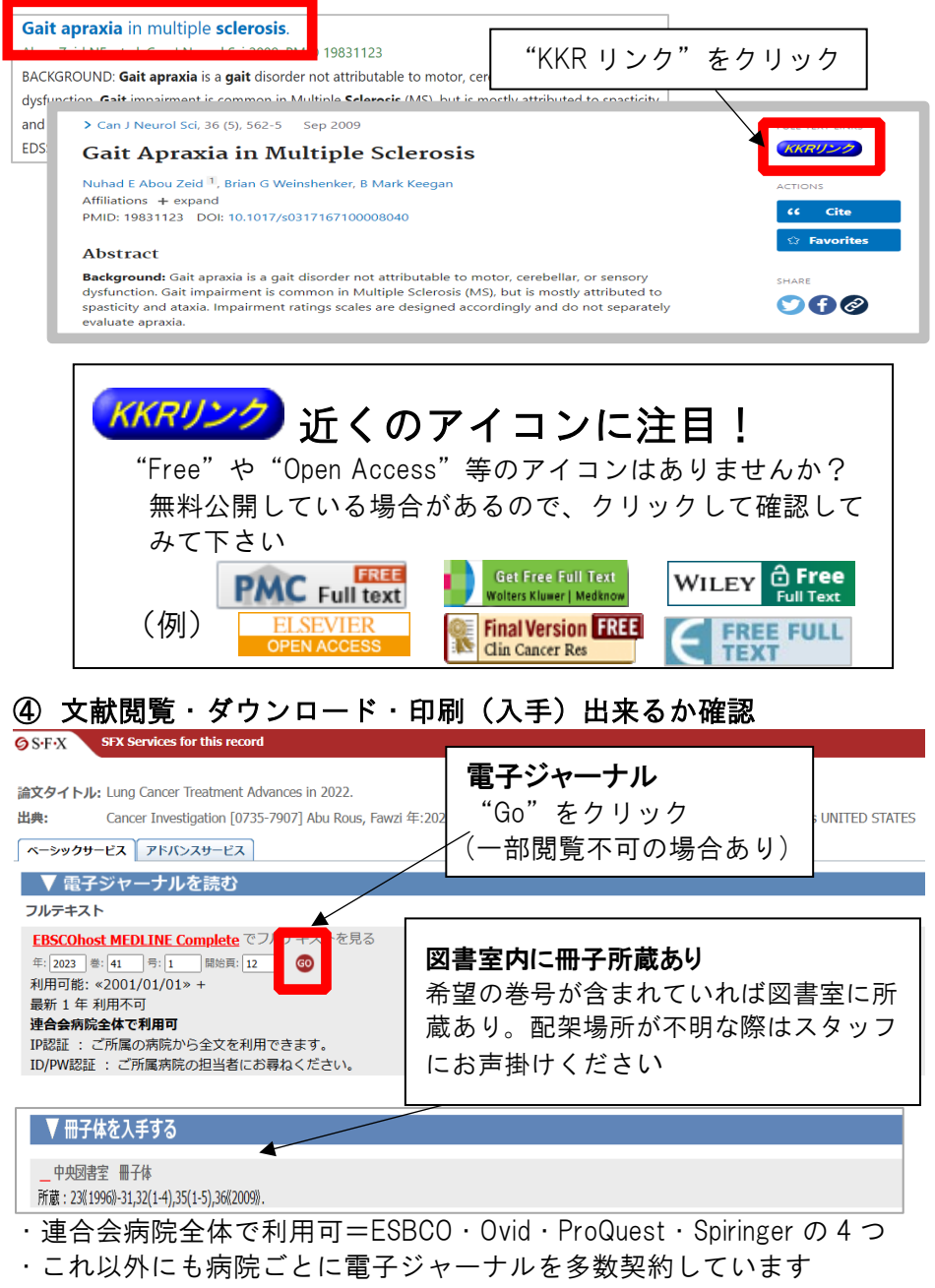

(閲覧できる場合は、青字で病院名の表示あり)

| 文献入手の流                                                                                                    | れ~医中詞                            | 志 web 内の P                                                                                                    | ubMed で相                                                                                                    | <b>検索</b>                                                                                                    |  |  |
|----------------------------------------------------------------------------------------------------|----------------------------------|----------------------------------------------------------------------------------------------------|----------------------------------------------------------------------------------------------------|----------------------------------------------------------------------------------------------------|--|--|
| ) "医中誌 w                                                                                                    | eb" にアク-                         | セス(院内は  P                                                                                                    | 認証)                                                                                                    |                                                                                                    |  |  |
| 国家公務員共済組合連合会                                                                                                    | 中央図書室                            | 〒105-8470 弾                                                                                                    | 『京都港区虎ノ門2-2-2 TEL:0                                                                                                    | 3(3585)7154 / FAX:03(3584)0423                                                                                                    |  |  |
|                                                                                                    |                                  |                                                                                                    |                                                                                                    | since 1960                                                                                                    |  |  |
|                                                                                                    | 中央図書 閲覧には ご不明な                   | 書室は、国家公務員共済組合連合<br>はユーザー名とパスワードが必要<br>は点は、中央図書室職員またはそ                                                                                                    | 合会の病院職員向けの図書<br>をです。<br>各病院の担当者にお問い合                                                                                                    | 室です。<br>わせください。                                                                                                    |  |  |
| 中央図書空           サービス気内         >           図書の所感を頂べる         >           文献を探す         >           EBM交紙を描す         >           ESPE の感情報を探す         >           マニュアル         >           お知らせ一級         > | 所蔵目録<br>2 回書-OPAC<br>2 雑誌(ID/PW) | 文献検索     (原中経・JGF4amは移動の2の)     の、受手から数置からの2の     の、受手から数置からの2の     の、クリングをはないのです。     ログロング・IPを認定     ログロング     ログロング     ログロング     ログロング     ログロング     ログロング     ログロング     ログロング     ログロング     ログロング     ログロング      ログロング      ログ      ログ | 電子ジャーナル・ブック<br>(電子リンース)<br>電子リンース(素工(D/P)<br>5) Springer for H 8,H<br>(D/PW)・IP(認証)<br>MEDLINE Complet<br>MEDLINE Complet<br>MEDLINE Complet<br>0 Ovid (IP(認知)<br>0 Ovid (ID/PW)<br>10 ProQuest (ID/PW) - IP(記<br>10)<br>10 Addical Online (契約期1<br>のお) | <ul> <li>7 EBM・診療ガイドライン</li> <li>9 DynaMedPlus (ID/PW・<br/>IPEEE)</li> <li>9 Cochrane Library<br/>(ID/PW・IPEEE)</li> <li>10 Cochrane Library<br/>(ID/PW・IPEEE)</li> <li>10 Cochrane Library</li> <li>10 Cochrane Library&lt;</li></ul> |  |  |
|                                                                                                    | + 7                              |                                                                                                    | Medical Finder (契約病版<br>のみ)                                                                                                    | τ.                                                                                                    |  |  |
| ノ 队 を 快 系 タ                                                                                                    | 10                               | &<br>>>->2,7224                                                                                                    | ЭЦ 9,7%-к ?нецр                                                                                                    | 国お用い合わせ      なり      サ      Ny      S 中記     ログアウト                                                                                                    |  |  |
| キーワード入                                                                                                    | カし検索                             |                                                                                                    |                                                                                                    |                                                                                                    |  |  |
| ٩                                                                                                    |                                  |                                                                                                    |                                                                                                    |                                                                                                    |  |  |
| E                                                                                                    | すべて検索 🖌 lung ca                  | ncer                                                                                                    |                                                                                                    | ( Q                                                                                                    |  |  |
| ubMed                                                                                                    | ▼絞り込み条件 ●■■●                     | <b></b>                                                                                                    |                                                                                                    | すべて表示 <u>ょ</u> *                                                                                                    |  |  |
|                                                                                                    | Q<br>★文入手 (本文あり (無料)             |                                                                                                    | 898 (B)                                                                                                    |                                                                                                    |  |  |
|                                                                                                    | <b>症例報告 限定 除</b>                 | 24                                                                                                    | 論文言語 日本語 英語                                                                                                    |                                                                                                    |  |  |
|                                                                                                    | RACH BH (4                       | 液 副作用                                                                                                    | チェックタグ 小児 成人                                                                                                    | 高龄者                                                                                                    |  |  |
|                                                                                                    | <b>力しで検索</b>                     | ation Matcher Canadian Neurolog<br>Canadian Neurolog<br>#<br>36 @ 5<br>###################################                                                                                                    | gical Sciences Federation<br>月<br>号 Sod 頁<br>:                                                                                                    |                                                                                                    |  |  |
| PMID を入力し                                                                                                    | 検索<br>PMD v 1983                 | 31123                                                                                                    |                                                                                                    | < Q                                                                                                    |  |  |
|                                                                                                    | ▼絞り込み条件(ⅢⅡ                       |                                                                                                    | Ĩ                                                                                                    | すべて表示 <mark>」</mark>                                                                                                    |  |  |
| ubMed 🛛                                                                                                    | <b>本文入于</b> 本文あ                  | り 本文あり (無料)                                                                                                    | 1948 (80 S                                                                                                    |                                                                                                    |  |  |
|                                                                                                    | <b>立创报告</b> 限定                   | 除く                                                                                                    | 論文言語 日本語 日                                                                                                    | 英語                                                                                                    |  |  |
|                                                                                                    |                                  | 治療 副作用                                                                                                    | チェックタグ 小児 成                                                                                                    | 人 高齢者                                                                                                    |  |  |
|                                                                                                    | 受行年 最新3年                         | #分 最新5年分 年~ 年                                                                                                    |                                                                                                    |                                                                                                    |  |  |
|                                                                                                    |                                  |                                                                                                    |                                                                                                    |                                                                                                    |  |  |

③ 読みたい文献の"KKR リンク"をクリック

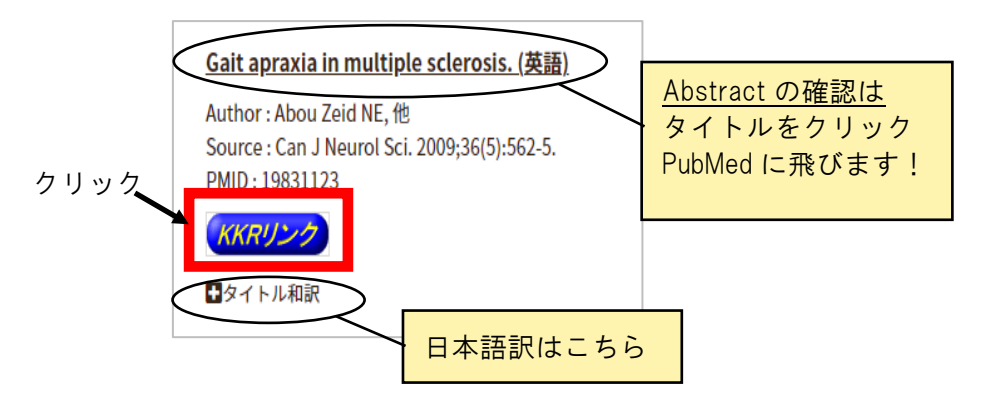

※リンク先の PubMed には"KKR リンク"が表示されない場合があり ます。医中誌 web 上の"KKR リンク"をクリックして下さい。

④ 文献の閲覧・ダウンロード・印刷(入手)できるか確認

医中誌、Pubmed、JDreamllと操作方法は基本的には同じです

「КК R リンク」クリック後のSFX画面(P. 3, 7ご参照)で

電子ジャーナル(赤字)の下にご所属病院名があれば 「GO」をクリック。 文献(PDF)をダウンロードし、文献を表示し、印刷

冊子体欄に、ご所属病院名と該当の所蔵巻号の表示があれば ご所属病院に所蔵されていますので、ご自身でのコピーを お願いします。 配架場所がわからない場合は、ご所属病院図書室ご担当者に お尋ねください**得** 

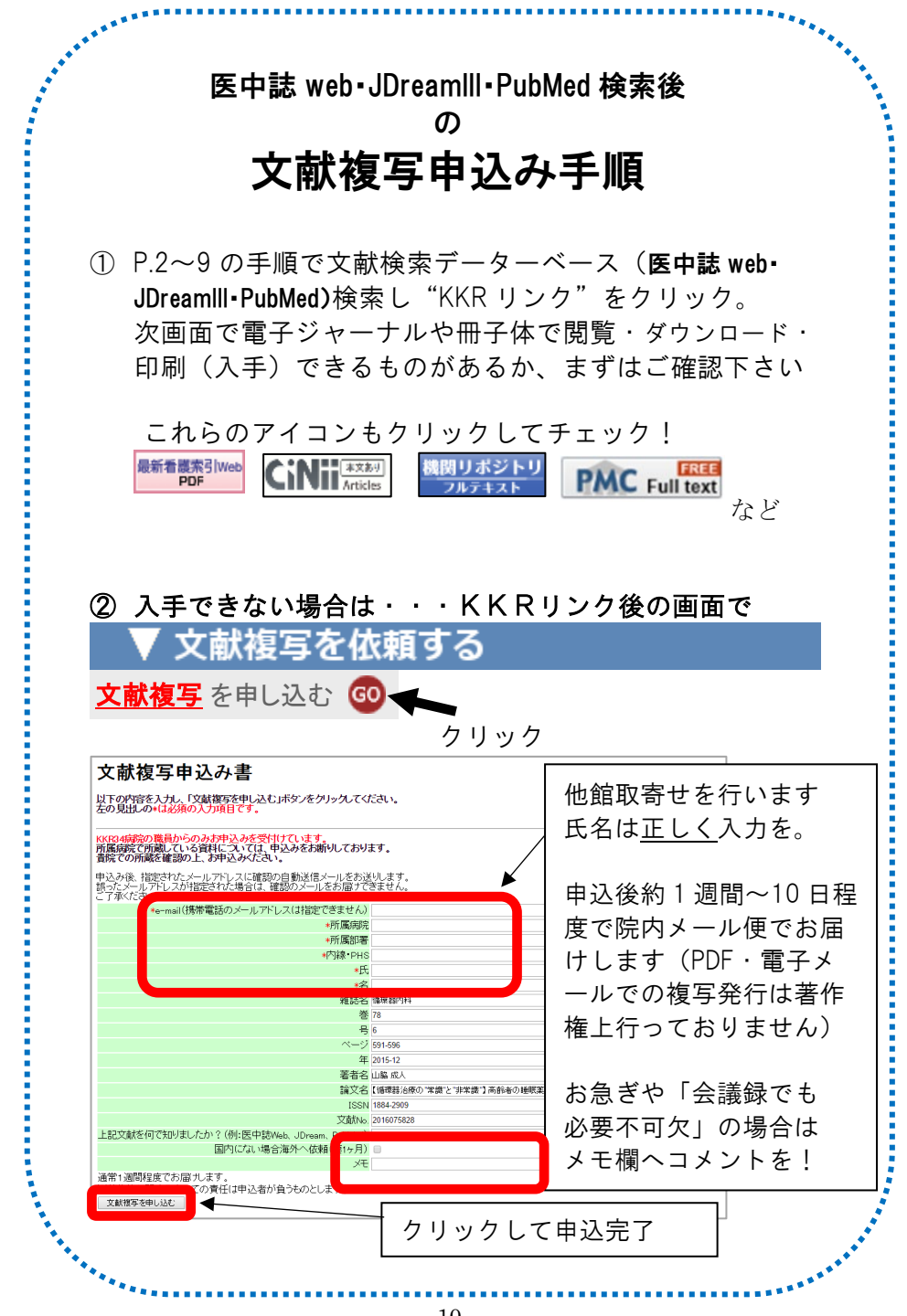

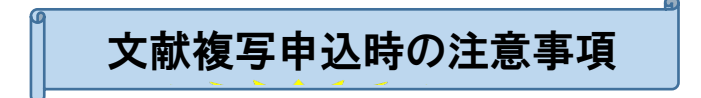

#### 文献は紙に複写したものをお渡しします

FAX および PDF を電子メール添付し送信することは、著作権上行っておりません。

#### ・おひとり当たりの1日申込上限数は10件迄まで

当室では、全国の KKR 連合会病院及び医療機関・大学等からの複写依頼にお応えするため上限数を設けています。悪しからずご了承下さい。

#### ・急ぎの場合は、希望日付を申込フォーム「メモ」欄にご明記下さい

※但し、ご入力頂いても、所蔵館の少ないタイトルや取寄せ相手館の 事情によってはご希望に添えない場合もあります。

#### ・海外への依頼希望は

国内の図書館で入手出来ない文献もあります。 海外図書館からの取寄せ希望の際は「国内にない場合海外への依頼」に ✓ を入れてください。

#### ・「文献複写申込書(紙ベース)」での申込みも可能

中央図書室ホームページからオンラインで複写申込できない場合は、 (例:文献データベース=医中誌 JDreamⅢ・Pubmed で希望文献がない) 「文献複写申込書(紙ベース)」での申込みもできます。 用紙は、中央図書室内/図書室ホームページ/ガルーン「ファイル管理」

p.12 ~

#### ・会議録の他館からの取寄せは、原則行っておりません

会議録は、検索時にタイトル後部に(会議録)と表示されます。 当室所蔵の場合は複写発行致しますが、他館からの取寄せは行っていま せん。

但し、他に代わる文献がなく必要不可欠な場合は対応致します。

この場合は、必ず、申し込みフォームの「メモ欄」に「必要不可欠」と ご入力下さい。

#### ご所属病院でご自身での入手不可能な文献に限り対応しています

入手方法をメールでお知らせし、ご自身での入手をお願いする場合が あります。 ~文献複写申込書での文献複写申込~

「文献複写申込書(紙ベース)」で文献複写申込もできます 文献複写申込書は

・中央図書室カウンターに設置

・中央図書室ホ-ムページ「サービス案内」からダウンロード

#### 《申込方法》

文献複写申込書に必要事項を記入して下さい

書誌情報は、何らかの参考文献の情報の貼付けでもOK ②中央図書室へご提出下さい。FAX 等でも受付けています

#### 《注意事項》

・1 枚につき1件です。・複数枚申込む場合も、全ての用紙に 所属・氏名・連絡先(内線・PHS)を記入して下さい

## **文献複写申込書の記入方法 赤枠**は必須記入

| 申込日         所属病院名         所属前署・内線・PHSなど         氏名.(フルネームで記入し)           年月日         メールアドレス         ふりがな | ください) |
|----------------------------------------------------------------------------------------------------|-------|
|                                                                                                    |       |
|                                                                                                    |       |
|                                                                                                    |       |
|                                                                                                    |       |
| ▲ ていますはてかにまくも、検索は用 (ヨー・)・3 (英本大阪) もの(10)(1) マイキャレ                                                         |       |
| ■ 下記争項は正確に書くか、検索相楽・レノアレンス(参考文献)を切り貼りしてください。 マ<br>↓                                                        |       |
| x · · · · · · · · · · · · · · · · · · ·                                                                   |       |
| 央 <b>該名</b> : 浅                                                                                           |       |
| print                                                                                                    | 枚     |
| 👱 🛎 - म - म - म - म - म                                                                                   |       |
| <u>★</u> + + + + + + + + + + + + + + + + + + +                                                            | 1%    |
| · · · · · · · · · · · · · · · · · · ·                                                                     | 枚     |
| ★ 計画名:                                                                                                    |       |
|                                                                                                    | 9 枚   |
| 五                                                                                                    |       |
| 春 類                                                                                                    |       |
|                                                                                                    |       |
| 上記文献を何で知りましたか? (該当するものをチェックしてください) 会                                                                      |       |
| □PubMed □医中誌 □JDream □レファレンス □インターネット                                                                     |       |
| ロその他( ) 中央図書変作(用(記入しないでく                                                                                  | ださい)  |
| た色ギの場合 ご希望の目白を起入してください ( 目 白) 目 白 NO                                                                      |       |
|                                                                                                    |       |
| 国内にない場合外国へ依頼(要1ヶ月)希望の場合チェック ロ 月 日 NO.                                                                     |       |
|                                                                                                    |       |
| ※著作権に関するすべての責任は申込者が負うものとする。 月日 NO.                                                                        |       |

## 中央図書室の「所蔵雑誌」の検索~電子リソース検索

中央図書室に読みたい雑誌の所蔵(電子ジャ-ナル・冊子体)が あるかどうか検索できます。

さらに、発行年や巻・号を選択・入力し雑誌の文献を読んだり キーワード入力で文献を探すことができます。

#### ① 中央図書室 HP から"電子リソース検索"にアクセス

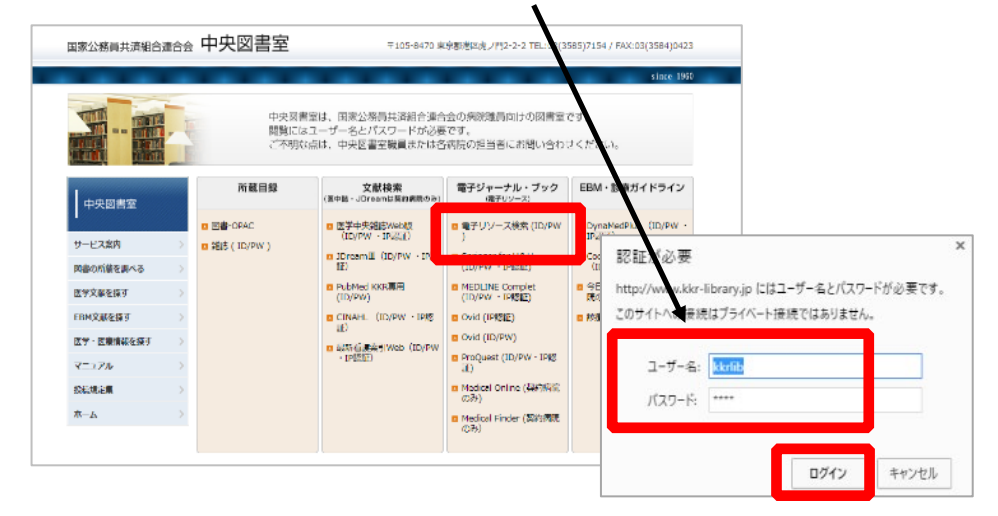

| ② 雑誌の所蔵の有無を検索する                                                                                                    |                   |
|----------------------------------------------------------------------------------------------------|-------------------|
| パターン1 雑誌名を入力して探す                                                                                                    | 読みたい雑誌名を入力        |
| 国家公務員共済組合連合会 中央図書室<br><u>KKR Library e-J</u> ournal List 電子リソース検索                                                                             | 日本語               |
| 雑誌名から探す 電子ブックを探す 分野から探す を・                                                                                                    | 号・頁から探す 総合検索      |
| 0-9ABCDEEGHIJKLMNOPQRSIUVWXYZラ000<br>Journal ofABCDEEGHIJKLMNOPQRSIUVWXYZ<br>あいうえおかまくけごさしませそたちつてになにぬれの<br>けひかくほまみのめちやゆよらりるれるりるの他<br>タイトル 闇と透明 | Clear 〇 で始まる ⑨を含む |
|                                                                                                    |                   |

| パタ            | ーン 2 ISSN を入力して探す                                                                                                    |
|---------------|----------------------------------------------------------------------------------------------------|
| 国家公教<br>KKR L | 5員共済組合連合会 中央図書室<br>Brary e-Journal List 電子リソース検索                                                                                                    |
| 雑誌名か          | ら探す 電子ブックを探す 分野から探す 巻・号・頁から探す / 総合検索                                                                                                    |
| ISSN          | 0385-2156                                                                                                    |
| ベンダー<br>カテゴリ  | American Academy of Pediatrics<br>American Association for Cancer Research<br>American Association for the Advancement of Sci<br>American Association for the Advancement of Sci<br>American College of Physicians-ASIM<br>American Medical Association<br>American Medical Association<br>American Medica |
|               | GoClear                                                                                                    |

ISSN とは・・・<u>ISSN</u>(International Standard Serial Number : 国際標準 逐次刊行物番号)。逐次刊行物(雑誌)を識別するための国際的なコード番号

| パターン3 書誌情報(巻・号・頁)を入力して探す"                                                         |
|-----------------------------------------------------------------------------------|
| <ul> <li>雑誌名から探す 電子ブックを探す 分野から探す / 巻・号・頁から探す &amp; 総合検索</li> <li>雑誌 いた</li> </ul> |
|                                                                                   |
| を <u>96 </u> <del>5</del> 12<br>前右ヘーン 1770<br>除了 ヘーン<br>こ<br>こ<br>記事              |
| 著者     姓     名     イニシャル       PMID     DOI                                       |
| GoClear                                                                           |

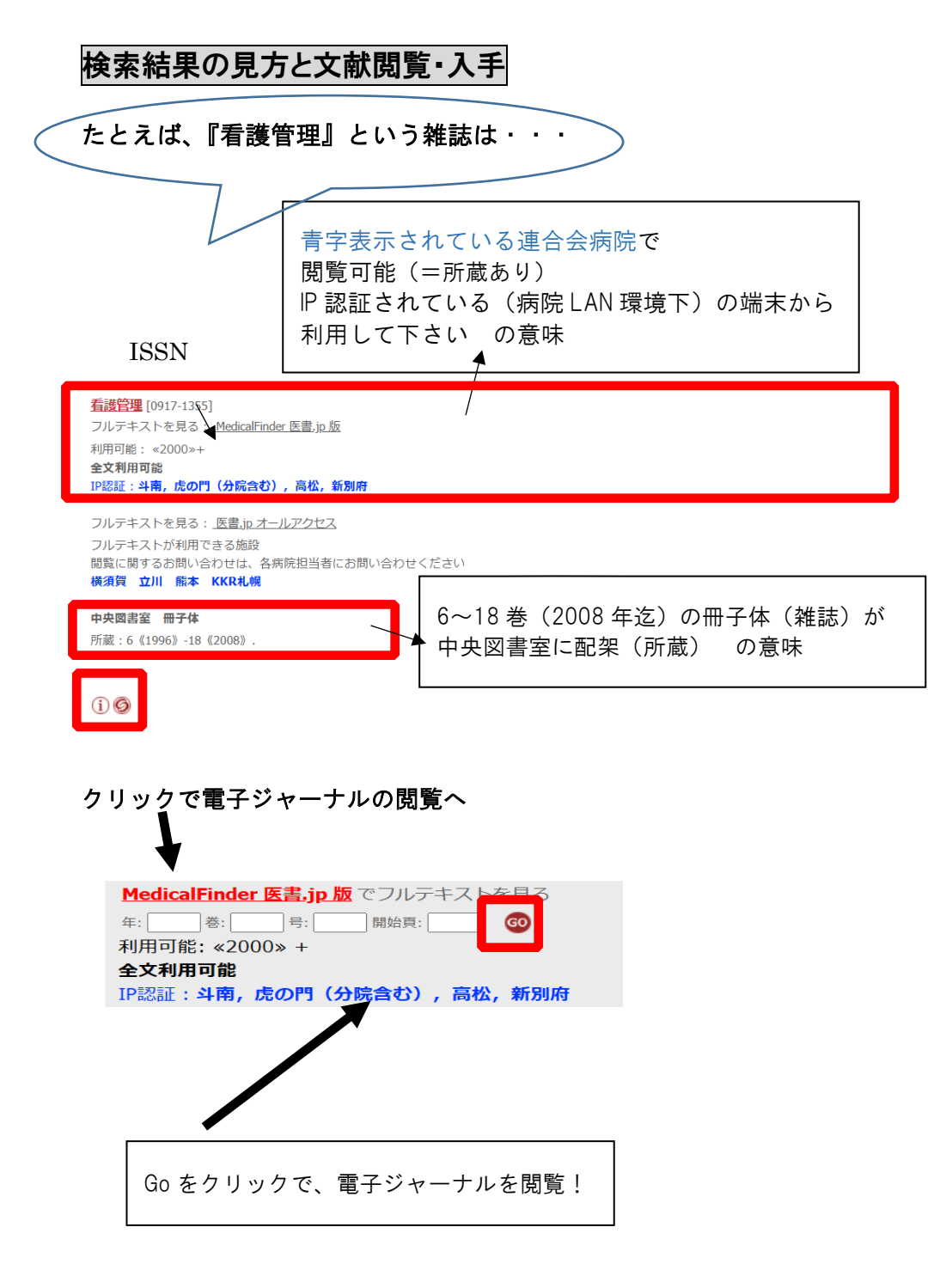

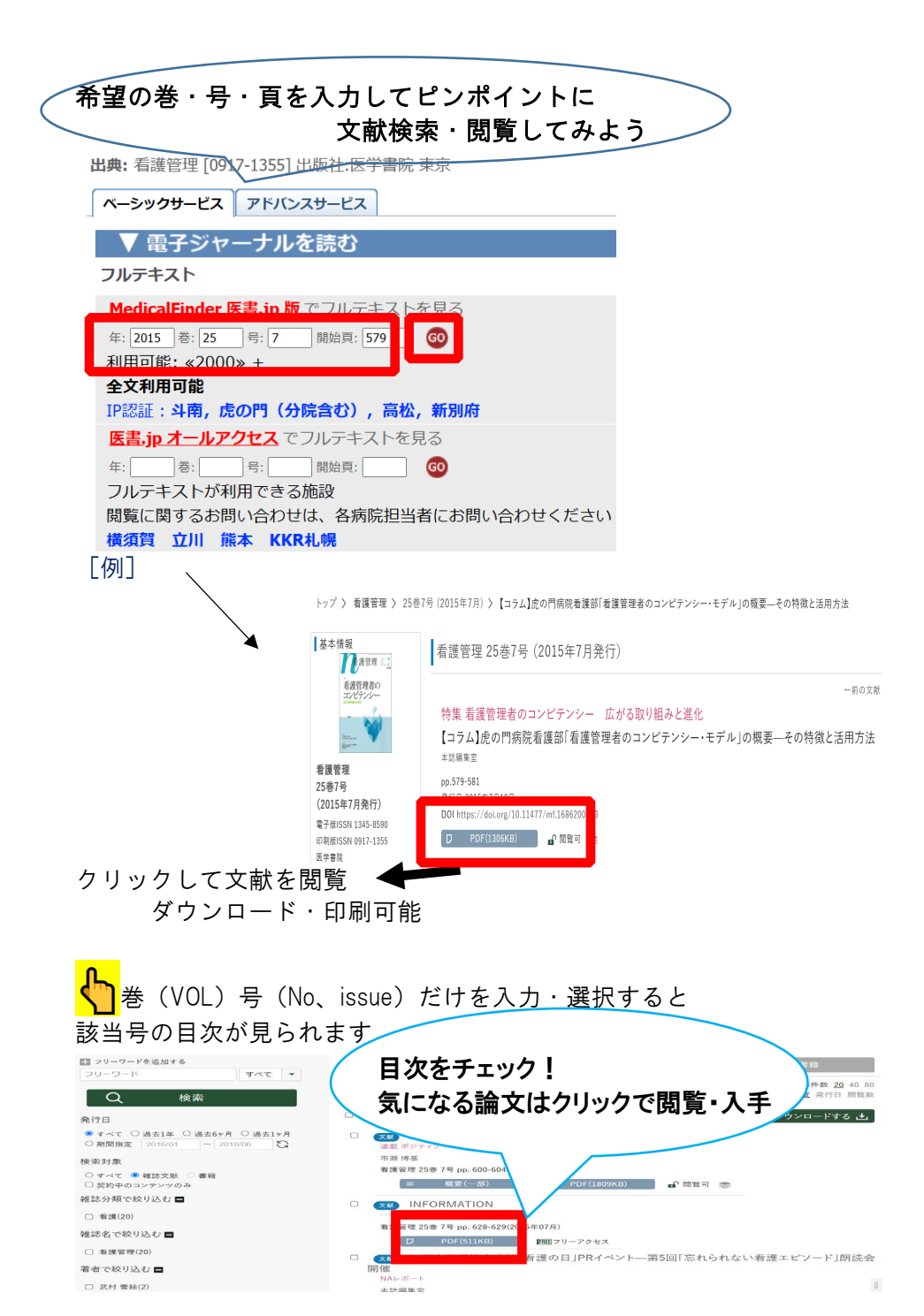

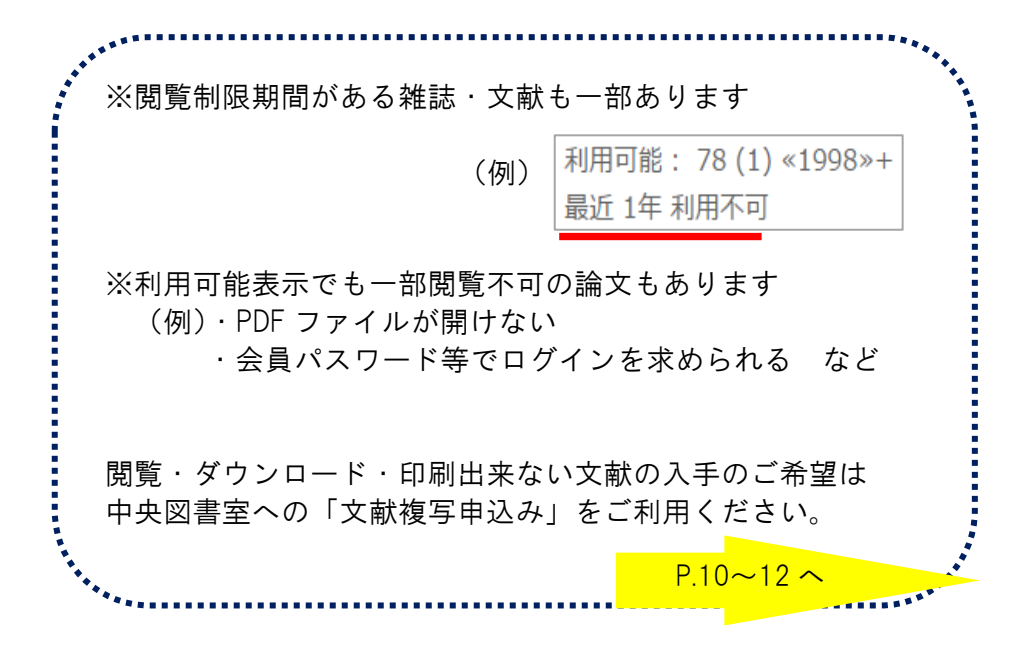

## 【重要なお願い】

※当院で契約している電子ジャーナルは 「特定雑誌の大量ダウンロードの禁止」の対象です。

同一雑誌内の文献を大量にダウンロードする等の不正利用が 発覚した場合、病院および連合会病院全体で利用停止措置を 科せられる場合があります。

ご利用の際には十分にご注意下さいますよう、ご協力お願い いたします。

(参考:同一雑誌内の複写は、全ページ数の半分までと 著作権法に定められています)

### 国家公務員共済組合連合会 中央図書室

 $\mp 105-8470$ 

東京都港区虎ノ門 2-2-2 (虎の門病院内 9F)

HP: https://central-library.kkr.or.jp/ Email: library@toranomon.gr.jp

> TEL:03-3585-7154(直通) FAX:03-3584-0423(専用)

開 室:365日 24時間利用可能 (職員対応時間=平日8:30-17:00)